# **Comment installer l'application SNPCC ?**

1

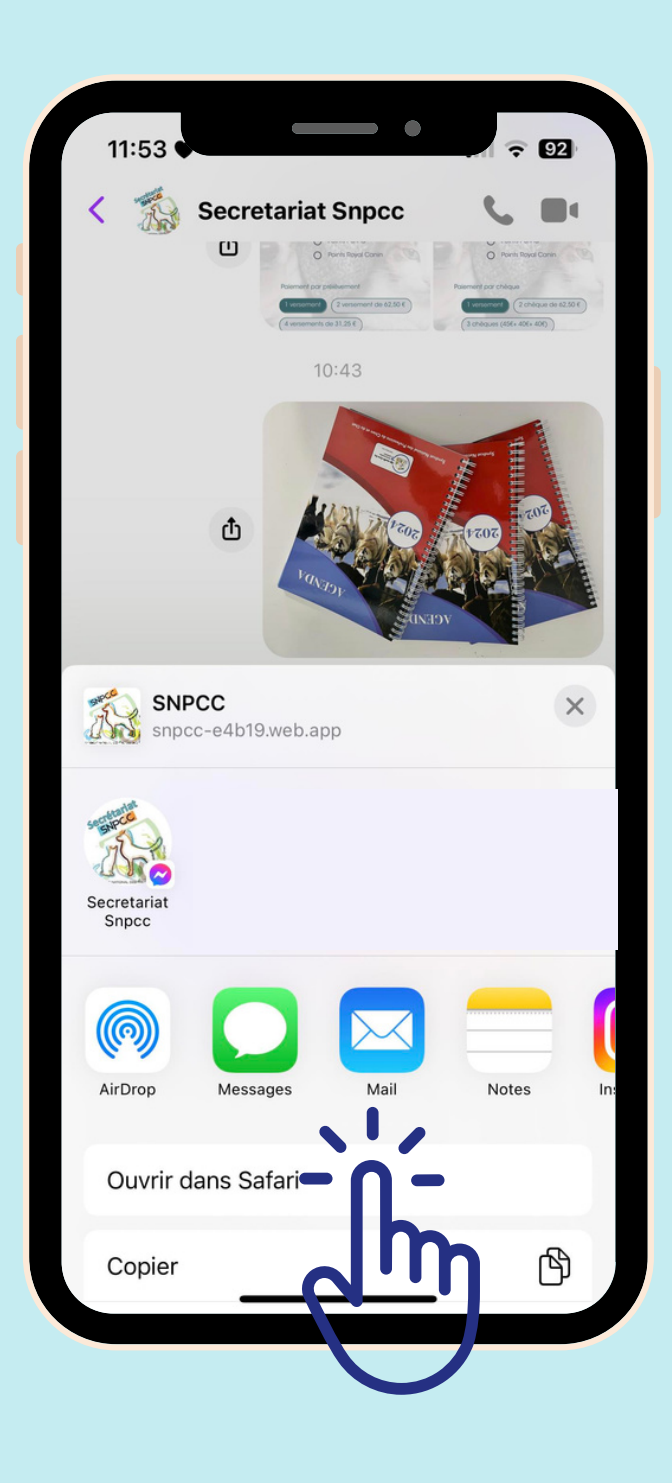

Sur APPLE

# **Cliquer sur le lien**

### Puis sélectionner Ouvrir dans Safari

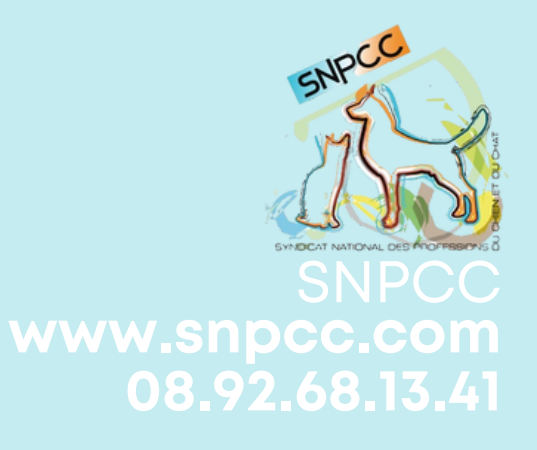

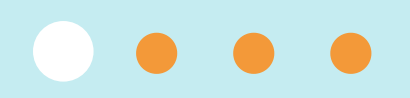

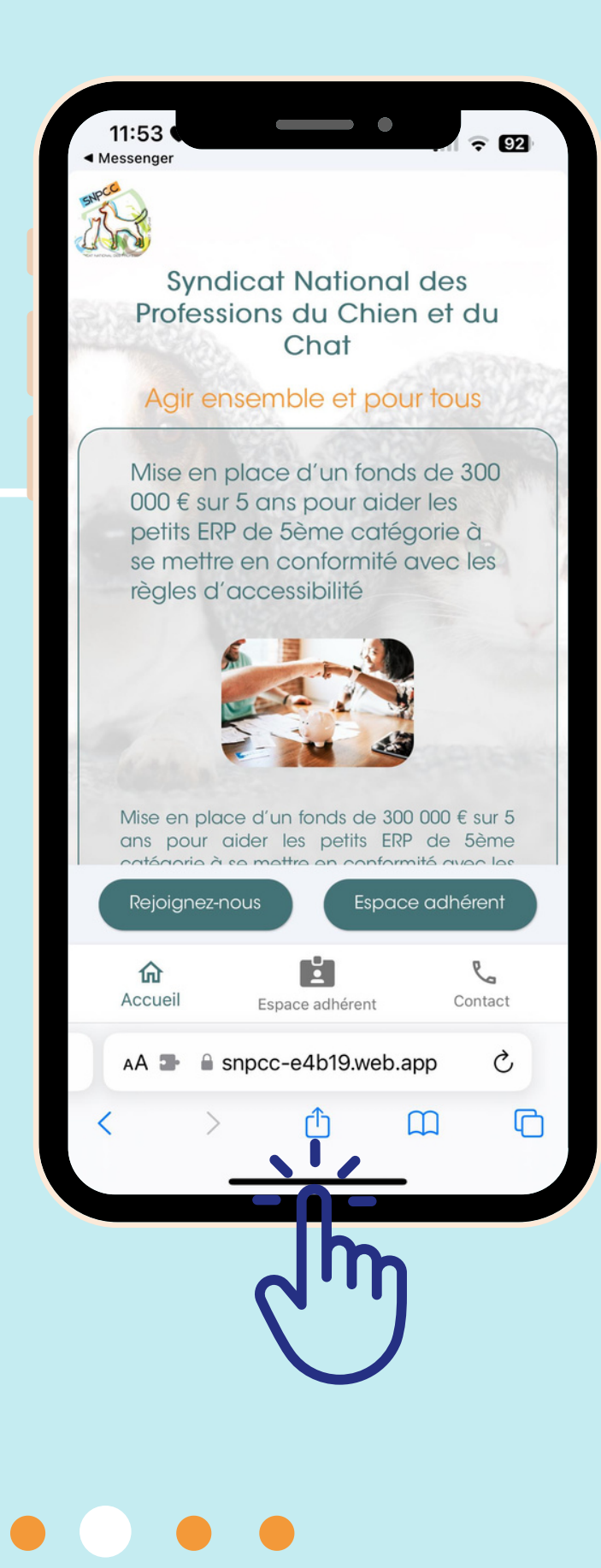

### Cliquer dans la barre sur l'îcone du milieu

2

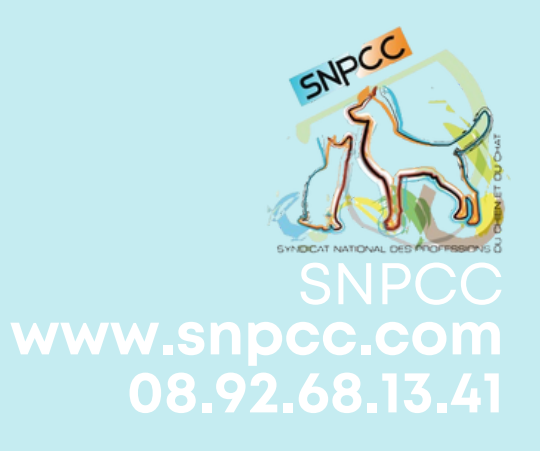

### Cliquer sur Sur l'écran d'accueil

3

| 11:53<br>Messenger          |                                     | •      | र 92     |     |
|-----------------------------|-------------------------------------|--------|----------|-----|
| FlutterFlow<br>Real Direct  | SNPCC<br>snpcc-e4b19.w<br>Options > | eb.app | ×        | x   |
| AirDrop                     | Messages                            | Mail   | Notes    | In: |
| Ajouter                     | à la liste de l                     | ecture | 00       |     |
| Ajouter un signet           |                                     |        | m        |     |
| Ajouter aux favoris         |                                     |        | ☆        |     |
| Ajouter à une note rapide   |                                     |        | In       |     |
| Rechercher dans la page     |                                     |        | Ę        |     |
| Sur l'écran d'accueil 💊 🖢 🧨 |                                     |        | +        |     |
| Copier                      |                                     |        | <b>B</b> |     |
| Annoter                     |                                     |        | (        |     |
| Imprimer                    |                                     |        | ā        |     |
| Enregistrer sur Pinterest   |                                     |        | P        |     |
| Modifier                    | les actions.                        |        |          |     |

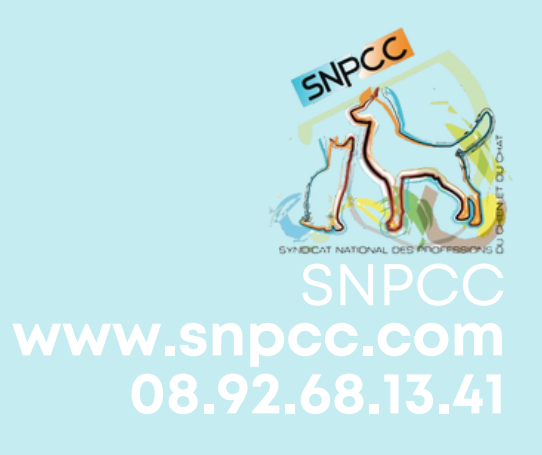

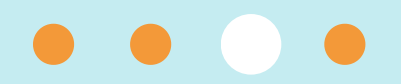

| 11:53<br>Messenger | •_                        | <b>?</b> 92  |
|--------------------|---------------------------|--------------|
| Annuler            | Sur l'écran d'accueil     | Ajouter      |
| Supce              | SNPCC -                   | <b>N</b> - 0 |
|                    | https://snpcc-e4b19.web.a |              |
| immediat a         | Ce Sile Web.              |              |
| «SNPC              | C»                        |              |
| a z                | ertyu                     | i o p        |
| q s                | d f g h j k               | (Im          |
|                    | / x c v b n               | ′ 🗵          |
| 123                | espace                    | terminé      |
| <u>.</u>           |                           | Ŷ            |

#### Cliquer sur Ajouter en haut à droite

4

L'application est désormais accessible depuis votre écran d'accueil !

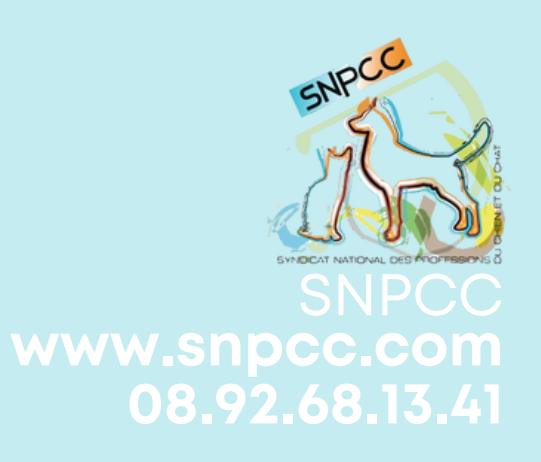

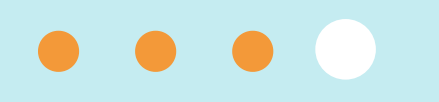